# How Add info the Bursaries Using Visual Builder

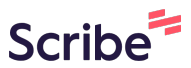

## 1 Navigate to https://bcnursinghistory.ca/student-nurse-bursaries/ expected to present some aspect of their work to the BCHNS. Student Bursaries The BC History of Nursing Society welcomes student Application forms are to be submitted members and tries to provide additional resources by March 01 and November 01 each year. directed to students. The Bursary Committee will review the applications and forward recommendations Students who are members of the BC History of Nursing Society and who are to the BC History of Nursing Society Board. pursuing studies in historical aspects of nursing are eligible for financial assistance from the Society. The purpose of the bursary funding is to encourage BURSARY APPLICATION FORM undergraduate and graduate students to undertake a project or study to add to the rich heritage of nursing history. Students may join the Society upon application for this bursary.

## Bursaries may be awarded twice yearly to students doing projects in the history of nursing. The study can be:

• A written essay

- Preparation of nursing biographies
- Collection and documentation of oral histories of nurses
- Preparation of historical nursing materials for display and educational purposes

2

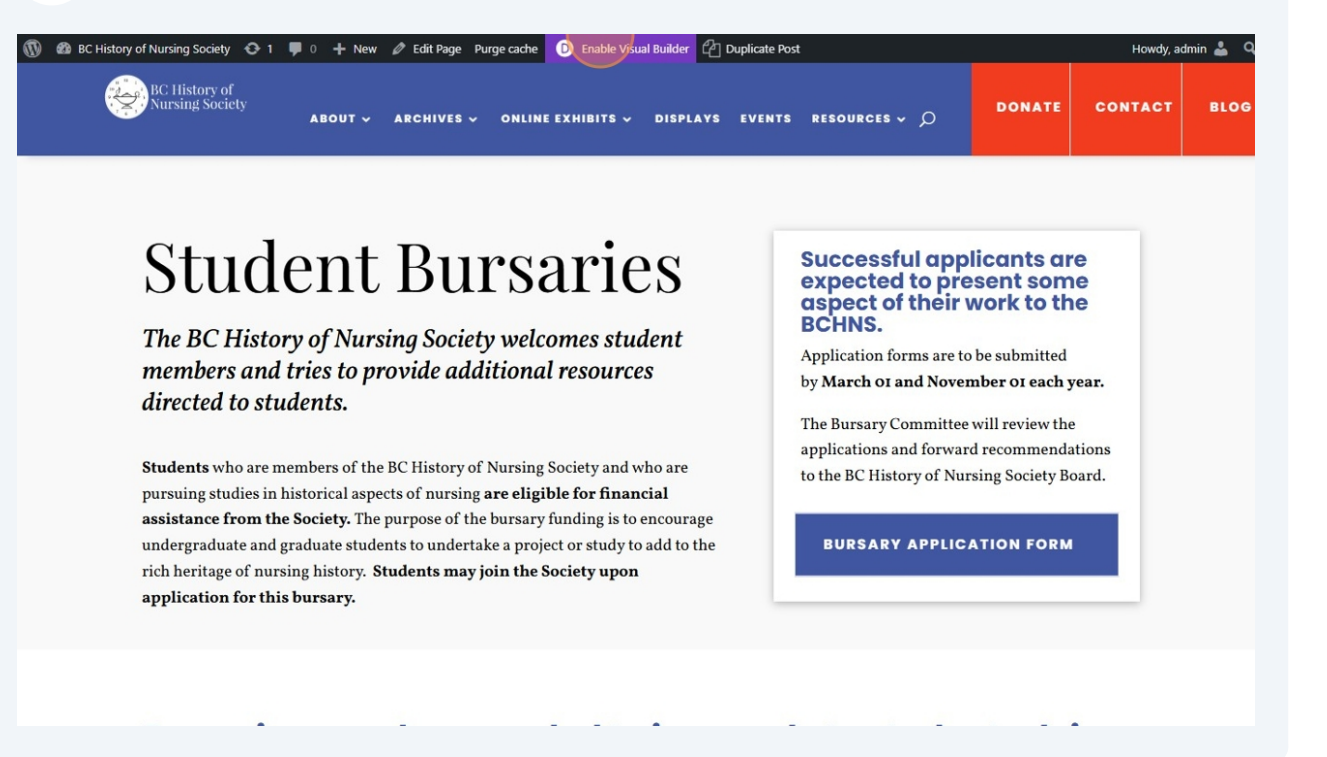

**3** Click into the area you want to edit

## BC History of Nursing Society Awarded Bursaries 2003-2018

## 2003

#### **Connie Lapadat**

- Paper: History and trend for doctoral prepared nurses in Canada.
- School: University of British Columbia

#### 2004

## Linda Lemke

- **Paper:** Analysis of a Primary Document "This is a friendly house which will cap lives of devoted service".
- School: University of British Columbia

## 2005

#### Lenora Marcellus

- Paper: Tiny Cripples and the Sunshine of Life: 15 Years of Children's Nursing at Vancouver Island's Queen Alexandra Solarium 1927-1942.
- School: University of Alberta

## Jaclyn Madsen

• Paper: Image of Nursing through History.

## In 2019 the BCHNS Board changed the word Scholarship to Bursary in order to reflect the nature of the award

## 2020 Spring

- David Yacoubian
- Paper: The History of Nursing and Humanitarianism in the Near East 1890-1930

## School: UBC Doctoral Student

#### 2020 Fall

#### Michelle Danda

- Paper: A Historical Examination of the Evolution of Psychiatric Nurse Education in BC from the years 1913-2018
- School: University of Alberta Doctoral Student

#### Ismalia De Sousa

- Paper: Black Nurses in British Columbia: Exploring Their (in)visibility between 1850 and 1940
- School: UBC Doctoral Student

#### a chuise an the chuise an the chuise and the chuise and the chuise

## 2021 Fall

- Michelle Danda
- Danar Exploring the History of Registered Developtric Nursing

## Click on the Gear Icon

## About $\checkmark$ archives $\checkmark$ online exhibits $\checkmark$ displays events resources $\checkmark$ $\bigcirc$

- Preparation of nursing biographies
- Collection and documentation of oral histories of nurses
- Preparation of historical nursing materials for display and educational purposes
- Other historical research or projects involving nursing
- To view a listing of previously funded projects click here.

#### ✿ 및 ⊕ = × :

4

## BC History of Nursing Society Awarded Bursaries 2003-2018

## 2003

#### **Connie Lapadat**

- Paper: History and trend for doctoral prepared nurses in Canada.
- School: University of British Columbia

## 2004

Linda Lemke

• Paper: Analysis of a Primary Document "This is a friendly house

## In 2019 the BCHNS Board changed + • • • • • \* : Scholarship to Bursary in order to reflect the nature of the award

## 2020 Spring

David Yacoubian

- Paper: The History of Nursing and Humanitarianism in the Near
- East 1890-1930 School: UBC Doctoral Student

**2020 Fall** Michelle Danda

## **5** Scroll to where you want to add new information/copy

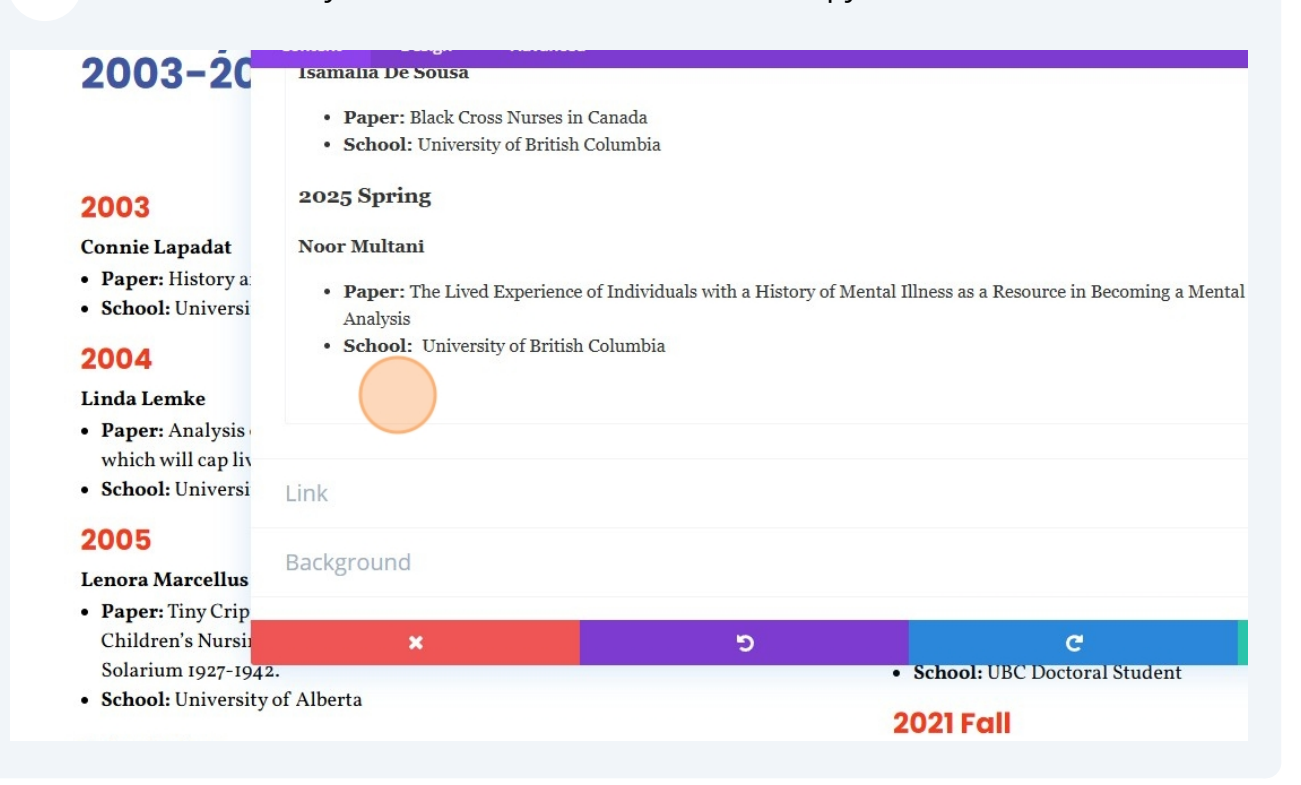

7 Highlight the date - highlight the whole thing like you would in WORD

|                                                                | Content Design Advanced                                                                                                    |  |  |  |  |  |
|----------------------------------------------------------------|----------------------------------------------------------------------------------------------------|--|--|--|--|--|
| 2003-20                                                        | Isamalia De Sousa                                                                                                    |  |  |  |  |  |
|                                                                | • Paper: Black Cross Nurses in Canada                                                                                        |  |  |  |  |  |
|                                                                | School: University of British Columbia                                                                                       |  |  |  |  |  |
| 2003                                                           | 2025 Spring                                                                                                    |  |  |  |  |  |
| Connie Lapadat                                                 | Noor Multani                                                                                                    |  |  |  |  |  |
| <ul> <li>Paper: History a</li> <li>School: Universi</li> </ul> | • Paper: The Lived Experience of Individuals with a History of Mental Illness as a Resource in Becoming a Mental<br>Analysis |  |  |  |  |  |
| 2004                                                           | School: University of British Columbia                                                                                       |  |  |  |  |  |
| Linda Lemke                                                    | Date Goes In Here                                                                                                    |  |  |  |  |  |
| • Paper: Analysis                                              |                                                                                                    |  |  |  |  |  |
| which will cap liv                                             |                                                                                                    |  |  |  |  |  |
| School: Universi                                               | Link                                                                                                    |  |  |  |  |  |
| 2005                                                           |                                                                                                    |  |  |  |  |  |
| Lenora Marcellus                                               | Background                                                                                                    |  |  |  |  |  |
| • Paper: Tiny Crip                                             |                                                                                                    |  |  |  |  |  |
| Children's Nursi                                               | × 5 C                                                                                                    |  |  |  |  |  |
| Solarium 1927-1942                                             | • School: UBC Doctoral Student                                                                                               |  |  |  |  |  |
| • School: University                                           | of Alberta 2021 Equi                                                                                                    |  |  |  |  |  |
|                                                                | 2021 Full                                                                                                    |  |  |  |  |  |

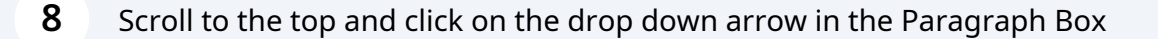

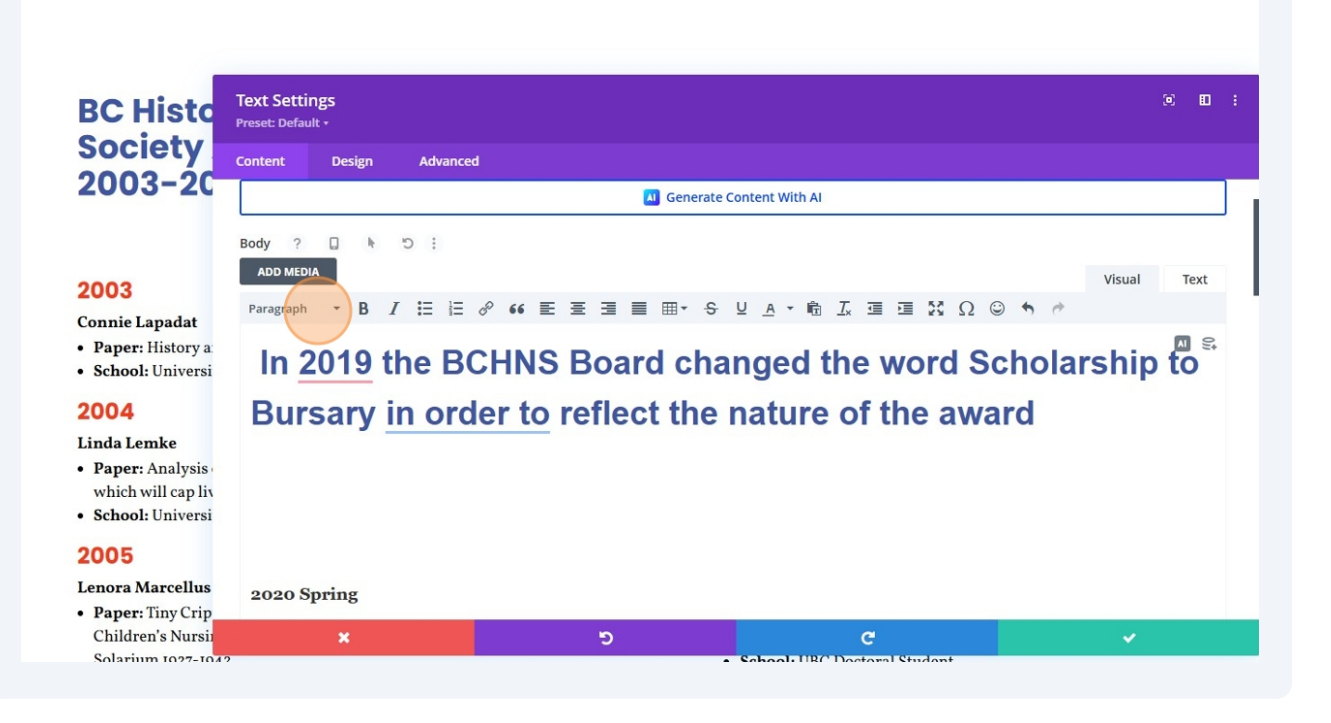

## 9 Click "Heading 3" - that is what will turn the date red and bold

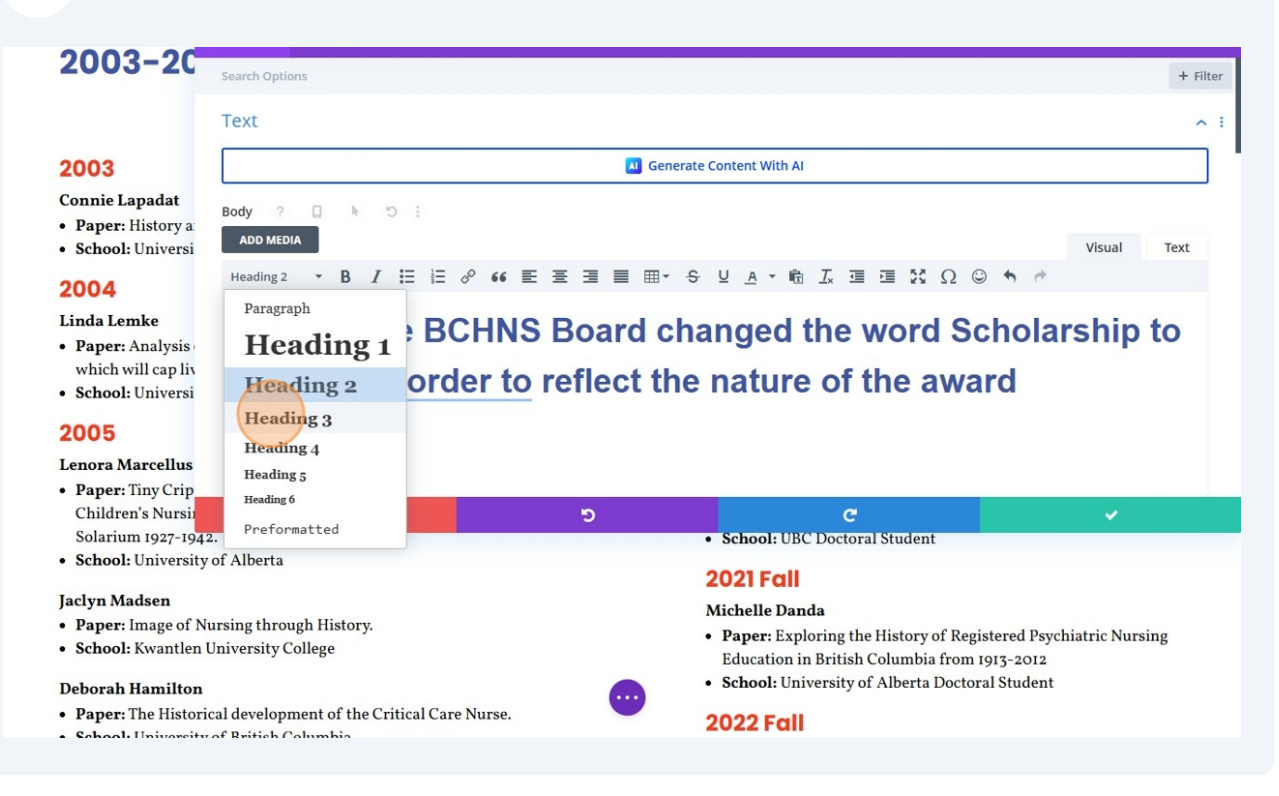

**10** Go back down to where you added the date and hit enter or click below the text.

| <b>1</b> Type in any | information/bullet points                                                                                        |  |  |  |
|----------------------|----------------------------------------------------------------------------------------------------|--|--|--|
| 2003-20              | Paper: Black Cross Nurses in Canada     School: University of British Columbia                                   |  |  |  |
|                      | 2025 Spring                                                                                                    |  |  |  |
| 2003                 | Noor Multani                                                                                                    |  |  |  |
| Connie Lapadat       | • Paper: The Lived Experience of Individuals with a History of Mental Illness as a Resource in Becoming a Mental |  |  |  |
| • Paper: History a:  | Analysis                                                                                                    |  |  |  |
| • School: Universi   | School: University of British Columbia                                                                           |  |  |  |
| 2004                 | Date Goes In Here                                                                                                |  |  |  |
| Linda Lemke          | add in your text                                                                                                 |  |  |  |
| • Paper: Analysis    |                                                                                                    |  |  |  |
| which will cap liv   | add in your text                                                                                                 |  |  |  |
| • School: Universi   |                                                                                                    |  |  |  |
| 2005                 | Link                                                                                                    |  |  |  |
| Lenora Marcellus     |                                                                                                    |  |  |  |
| • Paper: Tiny Crip   | Background                                                                                                    |  |  |  |
| Children's Nursii    | יש פי א ארא ארא ארא ארא ארא ארא ארא ארא ארא                                                                      |  |  |  |
| Solarium 1927-1942   | School: UBC Doctoral Student                                                                                     |  |  |  |
| School: University   | of Alberta                                                                                                    |  |  |  |
| Taalaan Madaaan      | 2021 Full                                                                                                    |  |  |  |

## 12 If you want to make something bold you can highlight the copy, and then Press **ctrl** + **b**

| 🔀 BC History of Nursing Society 📢                                                                                                    | 🕞 1 📕 0 🕂 New 🛛                                                                                                    | 🖉 Edit Page 🛛 Purge                                                                                 | cache Exit Visual Builde                                      | r 🖒 Duplicate   | Post                                                  |                                                        |                             |                                               | Howdy, a          | dmin 👗 🛛     |
|----------------------------------------------------------------------------------------------------|----------------------------------------------------------------------------------------------------|----------------------------------------------------------------------------------------------------|---------------------------------------------------------------|-----------------|-------------------------------------------------------|--------------------------------------------------------|-----------------------------|-----------------------------------------------|-------------------|--------------|
| BC History of<br>Nursing Society                                                                                                    | ABOUT ~                                                                                                    | ARCHIVES V C                                                                                        | ONLINE EXHIBITS 🗸                                             | DISPLAYS        | EVENTS                                                | RESOURCES                                              | م •                         | DONATE                                        | CONTACT           | BLOG         |
| <ul> <li>Preparation of</li> <li>Collection an</li> <li>Preparation of</li> <li>Other histori</li> <li>To view a list</li> </ul>                           | of nursing biographi<br>ad documentation of<br>of historical nursing<br>ical research or proje-<br>ing of previously fun | es<br>oral histories of<br>materials for dis<br>cts involving nur<br>ded projects <mark>clic</mark> | nurses<br>play and education<br>sing<br><mark>k here</mark> . | al purposes     |                                                       |                                                        |                             |                                               |                   |              |
| BC Histo<br>Society<br>2003–20                                                                                                    | xt Settings<br>set: Default +<br>ntent Design<br>• Paper: Black Cro<br>• School: Universi<br>2025 Spring                 | Advanced<br>ass rourses in Cana<br>ity of British Colum                                             | ua<br>1bia                                                    |                 |                                                       |                                                        |                             |                                               | e                 |              |
| 2003<br>Connie Lapadat<br>• Paper: History a<br>• School: Universi                                                                                         | <ul> <li>Noor Multani</li> <li>Paper: The Lived<br/>Analysis</li> <li>School: Univers</li> </ul>                         | l Experience of Inc                                                                                 | lividuals with a Histo<br>nbia                                | ory of Mental I | llness as a I                                         | Resource in Bec                                        | oming a Mer                 | ntal Health Wo                                | rker: An Oral His | story        |
| 2004<br>Linda Lemke<br>• Paper: Analysis<br>which will cap lix<br>• School: Universi                                                                       | Date Goes In Her<br>add in your text<br>add in your text                                                                 | re                                                                                                  |                                                               |                 |                                                       |                                                        |                             |                                               |                   | 9 <b>6</b> 9 |
| 2005 Li<br>Lenora Marcellus                                                                                                    | nk                                                                                                    |                                                                                                    |                                                               |                 |                                                       |                                                        |                             |                                               |                   | ~            |
| Paper: Tiny Crip<br>Children's Nursin<br>Solarium 1927-1942.     School: University of 1                                                                   | Alberta                                                                                                    |                                                                                                    | C                                                             | •               | School: U                                             | C<br>JBC Doctoral S                                    | itudent                     |                                               | ×                 | Č.           |
| <ul> <li>school: University of A</li> <li>Jaclyn Madsen</li> <li>Paper: Image of Nursi</li> <li>School: Kwantlen Univ</li> <li>Deborah Hamilton</li> </ul> | ng through History.<br>versity College                                                                                   |                                                                                                    |                                                               | 2<br>M          | <b>021 Fo</b><br>lichelle D<br>Paper: En<br>Education | <b>II</b><br>anda<br>xploring the H<br>n in British Co | istory of Re<br>lumbia from | egistered Psyc<br>n 1913-2012<br>oral Student | hiatric Nursing   | Į            |

## **13** Repeat as needed

|                                         | • SCHOOL OTIVEISITY OF DITUSIT OF      | υιαποια                          |                                                   |  |  |  |
|-----------------------------------------|----------------------------------------|----------------------------------|---------------------------------------------------|--|--|--|
|                                         | 2025 Spring                            |                                  |                                                   |  |  |  |
| 2003                                    | Noor Multani                           |                                  |                                                   |  |  |  |
| Connie Lapadat                          | • Paper: The Lived Experience o        | of Individuals with a History of | f Mental Illness as a Resource in Becoming a Ment |  |  |  |
| • Paper: History a                      | Analysis                               | Analysis                         |                                                   |  |  |  |
| • School: Universi                      | School: University of British Columbia |                                  |                                                   |  |  |  |
| 2004                                    | Date Goes In Here                      |                                  |                                                   |  |  |  |
| Linda Lemke                             | add in your text                       |                                  |                                                   |  |  |  |
| • Paper: Analysis<br>which will cap liv | add in your text                       |                                  |                                                   |  |  |  |
| • School: Universi                      |                                        |                                  |                                                   |  |  |  |
| 2005                                    | Link                                   |                                  |                                                   |  |  |  |
| Lenora Marcellus                        |                                        |                                  |                                                   |  |  |  |
| • Paper: Tiny Crip                      | Background                             |                                  |                                                   |  |  |  |
| Children's Nursii                       | ×                                      | 5                                | C                                                 |  |  |  |
| Solarium 1927-194:                      | 2.                                     |                                  | <ul> <li>School: UBC Doctoral Student</li> </ul>  |  |  |  |
| • School: University                    | of Alberta                             |                                  | 0001 5                                            |  |  |  |
| Indam Madaan                            |                                        |                                  | 2021 Fall                                         |  |  |  |
| Jaciyn Madsen                           | ·                                      |                                  | Michelle Danda                                    |  |  |  |
| <ul> <li>Paper: Image of N</li> </ul>   | ursing through History.                |                                  |                                                   |  |  |  |

## **14** To make bullets - do the same as you would in WORD - highlight the copy

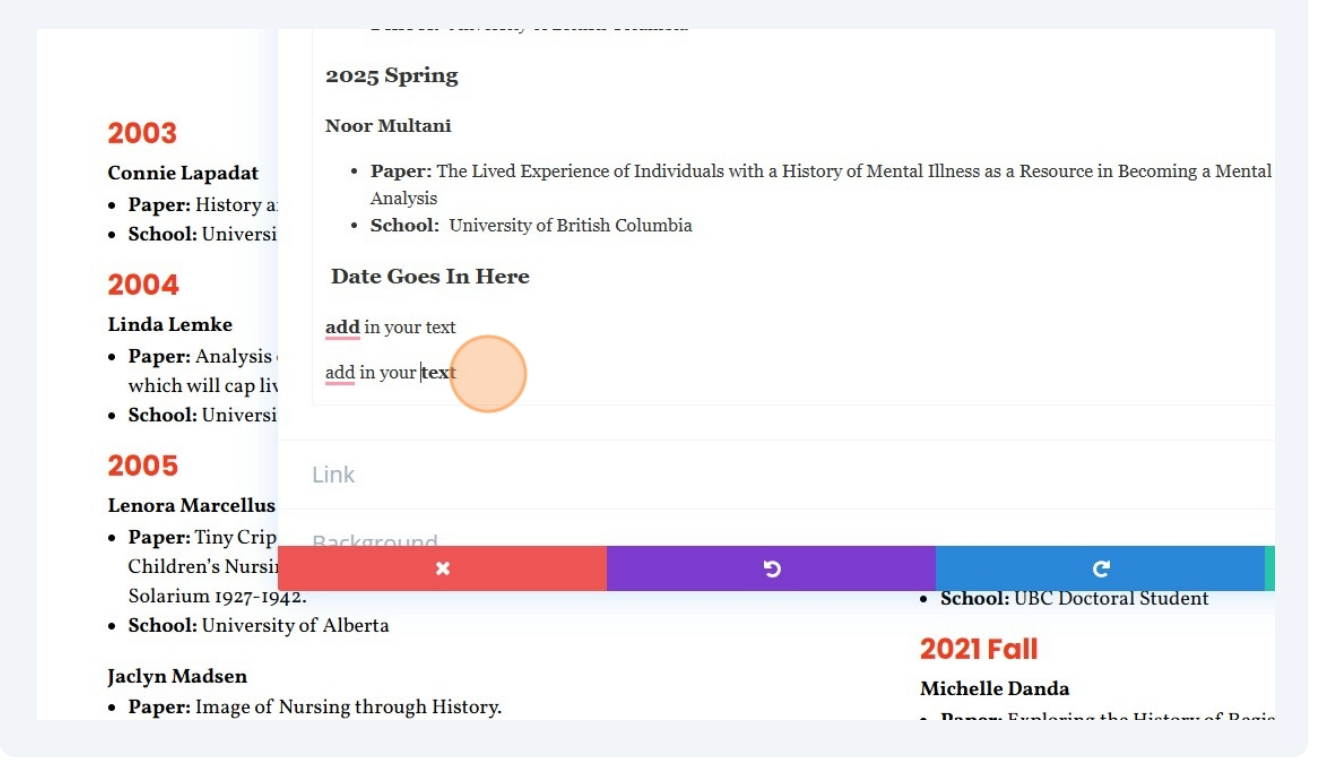

## Scroll up to the top and choose bullet list

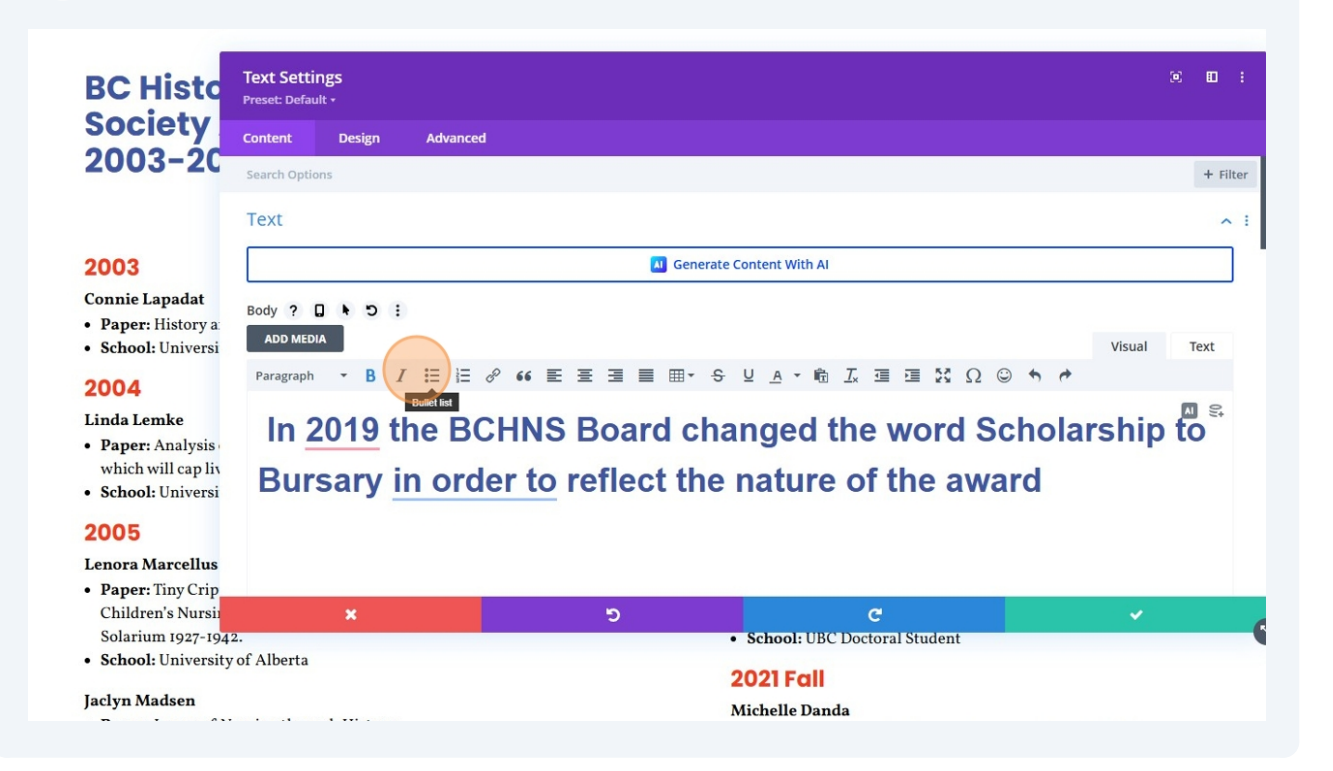

## Now your text has bullets

| 2003-20                                                         | Isamalia De Sousa                                                                                       |                       |                                                                                                    |
|-----------------------------------------------------------------|----------------------------------------------------------------------------------------------------|-----------------------|----------------------------------------------------------------------------------------------------|
|                                                                 | <ul> <li>Paper: Black Cross Nurses in Canada</li> <li>School: University of British Columbia</li> </ul> |                       |                                                                                                    |
| 2003                                                            | 2025 Spring                                                                                             |                       |                                                                                                    |
| Connie Lapadat                                                  | Noor Multani                                                                                            |                       |                                                                                                    |
| <ul> <li>Paper: History a:</li> <li>School: Universi</li> </ul> | Paper: The Lived Experience of Individu<br>Analysis                                                     | uals with a History o | f Mental Illness as a Resource in Becoming a Mental Health Worker: An Oral History                                                  |
| 2004                                                            | • School: University of British Columbia                                                                |                       |                                                                                                    |
| Linda Lemke                                                     | Date Goes In Here                                                                                       |                       |                                                                                                    |
| • Paper: Analysis<br>which will cap liv                         | <ul> <li>add in your text</li> <li>add in your text</li> </ul>                                          |                       |                                                                                                    |
| School: Universi                                                |                                                                                                    |                       | <b>6</b>                                                                                                    |
| 2005                                                            |                                                                                                    |                       |                                                                                                    |
| Lenora Marcellus                                                | Link                                                                                                    |                       | × I                                                                                                    |
| • Paper: Tiny Crip                                              |                                                                                                    |                       |                                                                                                    |
| Children's Nursi                                                | ×                                                                                                    | ి                     | C V                                                                                                    |
| Solarium 1927-1942                                              |                                                                                                    |                       | School: UBC Doctoral Student                                                                                                    |
| School: University                                              | of Alberta                                                                                              |                       | 2021 Fall                                                                                                    |
| Jaclyn Madsen                                                   |                                                                                                    |                       | Mishelle Danda                                                                                                    |
| • Paper: Image of Nu                                            | ursing through History.                                                                                 |                       | Danon Exploring the History of Registered Developting Nursing                                                                       |
| School: Kwantlen U                                              | Iniversity College                                                                                      |                       | <ul> <li>Paper: Exploring the riskory of Registered Psychiatric Nursing<br/>Education in British Columbia from 1913-2012</li> </ul> |
| <b>Deborah Hamilton</b>                                         |                                                                                                    |                       | School: University of Alberta Doctoral Student                                                                                      |
| Paper: The Historical development of the Critical Care Nurse.   |                                                                                                    |                       | 0000 5-11                                                                                                    |

## **17** To save click the round purple button at the bottom of the page or press **ctrl** + **s**

• school: University of victoria

## 2009

#### **Rosalyn** Choi

- Paper: The History of Deinstitutionalization and the Emergence of Survivor Groups and their Perspectives on BC Mental Health Reform.
- School: University of British Columbia

## Sara Tung

- Paper: Policy Development and Cultural Change in BC Residential Elder Care: 1950-2005.
- School: University of British Columbia

## Nerrisa Bonifacio

- Paper: History of the Post-Anaesthetic Care Unit with emphasis
- on the development of specialty nursing. • School: University of British Columbia

## **Charlene Ronquillo**

- Paper: History of Immigrant Filipino nurses in Canada
- School: University of British Columbia

#### 2010

## **Christine Switzer**

- Project: Collection of documents and pictures of Mary Isabel MacDonald (1891-1970) detailing her life journey to become a nurse.
- School: Kwantlen Polytechnic University
- Holon Vandanhara

## 18 Click Save

• SCHOOL: UNIVERSITY OF VICTORIA

## 2009

## **Rosalyn** Choi

- Paper: The History of Deinstitutionalization and the Emergence of Survivor Groups and their Perspectives on BC Mental Health Reform.
- School: University of British Columbia

## Sara Tung

- Paper: Policy Development and Cultural Change in BC Residential Elder Care: 1950-2005.
- School: University of British Columbia

## Nerrisa Bonifacio

- **Paper**: History of the Post-Anaesthetic Care Unit with emphasis on the development of specialty nursing.
- School: University of British Columbia

## **Charlene Ronquillo**

- Paper: History of Immigrant Filipino nurses in Canada
- School: University of British Columbia

#### 2010

- Christine Switzer
- Project: Collection of documents and pictures of Mary Isabel MacDonald (1891-1970) detailing her life journey to become a

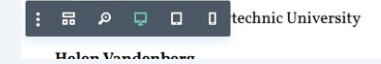

School: University of British Columbia
Date Goes In Here
add in your text
add in your text

An Oral History Analysis

## ^

#### An Oral History Analysis • School: University of British Columbia

#### **Date Goes In Here**

- add in your text
- add in your text

Made with Scribe - https://scribehow.com

Ø ⊗ ? Save